# INF203 - Travaux pratiques, séance 10 Encore des automates ...

## 1 Digicode

On s'intéresse à l'automate d'un digicode. Les entrées de cet automate sont les chiffres de 0 à 9. Il émet un message de sortie lors de l'ouverture de la porte.

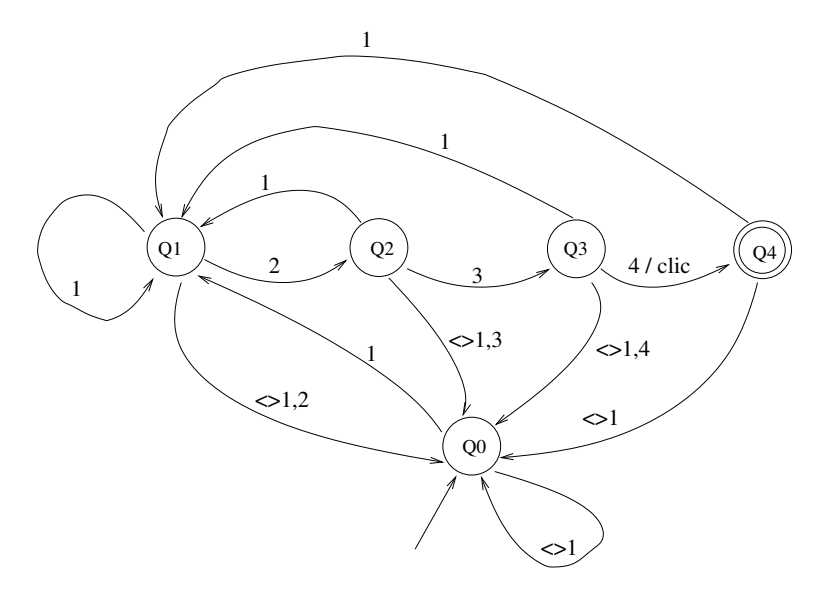

 $[\mathbf{a}]$  Quel est le code de la porte?

#### 1.1 Version programmée

[Digicode\_V1] Lisez et comprenez les fichiers fournis. A l'aide de l'automate ci-dessus, complétez la fonction simule\_automate sur le modèle de ce qui est fourni : complétez le "case Q0", traitez le cas des états Q2, Q3 et Q4. N'oubliez pas d'afficher un message lorsque la porte s'ouvre. Compilez et testez votre programme. [b] Que faut-il faire pour arrêter la simulation? (la réponse n'est pas CTRL-C...). ■

Modifiez la condition de sortie de la boucle afin que la simulation s'arrête dans les conditions actuelles, mais aussi lorsque l'état final est atteint.

[c] Comment testez vous si la simulation est parvenue à un état final?

#### 1.2 Version programmée avec fonction

Lorsque votre digicode fonctionne, placez-vous dans votre répertoire TP10, et créez un répertoire Digicode\_V2, puis copiez l'ensemble des fichiers de Digicode\_V1 dans Digicode\_V2. Enfin, placez-vous dans Digicode\_V2. [Digicode\_V2] Modifiez automate.c de la façon suivante :

1

- ajoutez une fonction de profil etat transition(etat Q, int e) qui calcule et retourne l'état atteint à partir de Q avec l'entree e : pour cela, copiez-collez le switch de simule\_automate, et adaptez les déclarations et noms de variables.
- dans simule\_automate, remplacez le switch par un appel à la fonction transition.

Compilez, testez : cette version 2 doit se comporter comme la version 1.

### 1.3 Version tabulée

Créez un répertoire Digicode\_V3, copiez-y les fichiers de Digicode\_V2, et placez-vous dans Digicode\_V3. [Digicode\_V3] Dans cette version, la fonction de transition est tabulée, c'est-à-dire codée dans un tableau. [d] Ecrivez dans votre compte rendu la fonction de transition de l'automate sous la forme d'un tableau dont les lignes sont indicées par les numéros d'états (de 0 à 4), et les colonnes par les entrées (de 0 à 9). ■ Une fois cela fait :

- Supprimez la fonction transition.
- En vous aidant du tableau que vous avez écrit, déclarez et initialisez un tableau transition avec les bonnes valeurs.
- Modifiez la ligne qui calcule l'état suivant.

Testez!

[e] Quelle solution avez-vous adoptée pour afficher un message lorsque la porte s'ouvre?

Exercice complémentaire :

Modifiez le code de la porte ...

 $[\mathbf{f}]$  (question difficile) Le code peut-il comporter plusieurs fois le même chiffre?

[g] Quels sont les avantages et les inconvénients des 3 versions dans le cas où on veut modifier le code ? ■

#### 1.4 Version tabulée avec fichier

Créez un répertoire Digicode\_V4 etc.

[h] Sur le dessin de votre tableau, entourez les valeurs différentes de 0.

- quel est leur rapport avec le code de la porte?
- à quelle(s) transition(s) correspond(ent) chacun des 4 chiffres du code?

Dans cette version, le code de la porte est lu dans un fichier, et sert, par conséquent, à initialiser le tableau transition.

- 1. dans automate.c, ajoutez une fonction de profil void init\_par\_defaut() qui initialise toutes les "cases" du tableau transition à 0.
- 2. choisissez un format pour le fichier contenant le code : la lecture de ce code dépendra du format choisi, choisissez donc un format que vous saurez lire!
- 3. dans automate.c, ajoutez une fonction de profil int init\_automate(char\* nom\_fich) qui devra ouvrir en lecture le fichier de nom nom\_fich, et :
  - retourner 1 si l'ouverture s'est mal passée;
  - $-\sin \alpha$ 
    - --initialiser l'automate aux valeurs par défaut ;
    - lire le code et modifier le tableau transition en conséquence;
    - fermer le fichier et renvoyer  ${\tt 0}.$
- 4. modifiez le programme principal pour y intégrer la vérification du nombre d'arguments, l'appel de init\_automate, la vérification de la valeur du code de retour (cf ci-dessus), puis la simulation de l'automate.
- 5. un autre fichier doit être modifié  $\ldots$  faites-le !

Testez cette nouvelle version.

[i] Quel format avez-vous choisi pour le fichier de code? Joignez le texte de votre fonction init\_automate à votre compte rendu. ■